## **PMB** Étapes pour ne garder que l'année de naissance

*Cette procédure n'est utile que si le fichier "elevespmb" n'a pas été extrait* ou converti correctement et que les dates de naissance apparaissent au lieu des années.

Ouvrez le fichier en .xls récupéré auprès du secrétariat dans un tableur (ici Libre Office 7)

| 🖬 Sans nom 1 - LibreOffice Calc                                                                                                    |          |        |   |   |   |   |   |   |   |   |  |
|----------------------------------------------------------------------------------------------------|----------|--------|---|---|---|---|---|---|---|---|--|
| <u>F</u> ichier É <u>d</u> ition <u>A</u> ffichage Insertion Forma <u>t</u> St <u>y</u> les Fe <u>u</u> ille Donnée <u>s O</u> utils Fe <u>n</u> être Aid <u>e</u>                                       |          |        |   |   |   |   |   |   |   |   |  |
|                                                                                                    |          |        |   |   |   |   |   |   |   |   |  |
| $\begin{tabular}{ c c c c c } \hline Liberation Sans & \hline \end{tabular} \begin{tabular}{ c c c c c } \hline & I & S & A & C & I & E & E & E & E & E & F & E & I & I & C & C & C & C & C & C & C & C$ |          |        |   |   |   |   |   |   |   |   |  |
| B1 $f_X \Sigma = \frac{1}{2} ANNEE(A1)$                                                                                                    |          |        |   |   |   |   |   |   |   |   |  |
|                                                                                                    | А        | В      | с | D | E | F | G | Н | I | J |  |
| 1                                                                                                    | 12/08/07 | 2007   |   |   |   |   |   |   |   |   |  |
| 2                                                                                                    | 06/04/07 | $\cup$ |   |   |   |   |   |   |   |   |  |
| 3                                                                                                    | 11/01/07 |        |   |   |   |   |   |   |   |   |  |
| 4                                                                                                    | 31/05/07 |        |   |   |   |   |   |   |   |   |  |
| 5                                                                                                    | 31/05/07 |        |   |   |   |   |   |   |   |   |  |
| 6                                                                                                    | 23/05/06 |        |   |   |   |   |   |   |   |   |  |
| 7                                                                                                    | 06/08/07 |        |   |   |   |   |   |   |   |   |  |
| 8                                                                                                    | 30/12/07 |        |   |   |   |   |   |   |   |   |  |
| 9                                                                                                    | 25/10/07 |        |   |   |   |   |   |   |   |   |  |
| 10                                                                                                    |          |        |   |   |   |   |   |   |   |   |  |
| 11                                                                                                    |          |        |   |   |   |   |   |   |   |   |  |

Vous pouvez utiliser la **fonction ANNEE** pour extraire l'année d'une date dans une cellule en écrivant la formule =ANNEE(date) (cf exemple).

Sélectionnez la cellule contenant la formule à recopier dans les cellules suivantes. Placez le curseur dans le coin inférieur droit jusqu'à ce qu'il se change en signe plus (+). Faites glisser la poignée de recopie vers le bas. Lorsque vous relâchez votre clic, la formule est appliquée automatiquement aux autres cellules.

Vous pouvez également appuyer sur Ctrl+D pour appliquer la formule vers le bas dans une colonne. Sélectionnez tout d'abord la cellule qui contient la formule que vous voulez remplir, sélectionnez les cellules en dessous, puis appuyez sur Ctrl+D.

Copiez la colonne où figurent désormais l'année de naissance (B) et faites un collage spécial texte non formaté dans une autre colonne (C sur l'exemple). Vous pouvez ensuite supprimer les colonnes qui ne vous serviront plus pour l'intégration dans PMB (A et B sur l'exemple)

| 🖬 Sa                                                    | ns nom 1 - Libre             | eOffice Calc         |                |                                |                        |                                                                                                    |                                                                 |                |          |                                            |                   |                  |            |   |
|---------------------------------------------------------|------------------------------|----------------------|----------------|--------------------------------|------------------------|----------------------------------------------------------------------------------------------------|-----------------------------------------------------------------|----------------|----------|--------------------------------------------|-------------------|------------------|------------|---|
| <u>F</u> ichi                                           | er É <u>d</u> ition <u>A</u> | ffichage Insertion I | Forma <u>t</u> | St <u>y</u> les Fe <u>u</u> il |                        |                                                                                                    |                                                                 |                |          |                                            |                   |                  |            |   |
| 🗟 • 🗁 • 🔜 •   🗋 🖨 🙆 ( 👗 🖬 🔂 •                           |                              |                      |                |                                | San<br><u>F</u> ichier | Sans nom 1 - LibreOffice Calc Eichier Édition Affichage Insertion Format Styles Feuille Données Outils Fenêtre Aide |                                                                 |                |          |                                            |                   |                  |            |   |
| Liberation Sans V 10 pt V G I S A                       |                              |                      |                |                                |                        | (<br>)                                                                                                    | <u>A</u> nnuler : Remplir<br>Re <u>f</u> aire : Insérer         | Ctrl+<br>Ctrl+ | +Z<br>+Y |                                            | · 🛃 🏠             | · ← ←            | ✓ A abc    |   |
|                                                         |                              |                      |                |                                | Liberat                | ic 🐮                                                                                                    | Régéter : Insérer                                               | Ctrl+Maj+      | ٠Y       | A                                          | ▼ <u>12</u> ▼   ≣ | = = =            |            |   |
| C1:C1048576                                             |                              |                      |                |                                | C1:C10                 | 48 👗                                                                                                    | <u>C</u> ouper                                                  | Ctrl+          | +X       |                                            |                   |                  |            |   |
|                                                         | Α                            | B C                  |                | D                              |                        | Ē                                                                                                    | Copier                                                          | Ctrl+          | +C D     |                                            | E                 | F                | G          | Н |
| 1                                                       | 12/08/07                     | 2007                 |                |                                | 1                      | G                                                                                                    | C <u>o</u> ller                                                 | Ctrl+          | +V       | <b>A</b> .                                 |                   |                  |            | 1 |
| 2                                                       | 06/04/07                     | 2007                 |                |                                | 3                      | ?                                                                                                    | Collage <u>s</u> pécial                                         |                | •        | Coller le texte non formaté Ctrl+Alt+Maj+V |                   |                  |            |   |
| 3                                                       | 11/01/07                     | 2007                 |                |                                | 4                      |                                                                                                    | Tout sélectionner Ctrl+Maj+Espace Di Coller uniquement le texte |                |          |                                            |                   |                  | <u> </u>   |   |
| 4                                                       | 31/05/07                     | 2007                 |                |                                | 6                      |                                                                                                    | Sél <u>e</u> ctionner , 1 Coller unique                         |                |          |                                            | Coller uniqueme   | ment les nombres |            |   |
| 5                                                       | 31/05/07                     | 2007                 |                |                                | 7                      |                                                                                                    | Rechercher Ctrl+F                                               |                |          |                                            | <u> </u>          |                  |            |   |
| 6                                                       | 23/05/06                     | 2006                 |                |                                | 9                      |                                                                                                    | Rechercher et Remp                                              | olacer Ctrl+   | н (      | ?                                          | Collage spécial   |                  | Ctrl+Maj+V |   |
| 7                                                       | 06/08/07                     | 2007                 |                |                                | 10                     |                                                                                                    | Suivi des modificati                                            | ons            | . F      | _                                          |                   |                  |            | - |
| 8                                                       | 30/12/07                     | 2007                 |                |                                | 12                     |                                                                                                    |                                                                 |                |          |                                            |                   |                  |            |   |
|                                                         |                              |                      |                |                                | 13                     | ~                                                                                                    | Mode edition de cellul                                          | e liule        | F2 -     |                                            |                   |                  |            |   |
|                                                         |                              |                      |                | 15                             |                        |                                                                                                    |                                                                 |                |          |                                            |                   |                  |            |   |
|                                                         |                              |                      |                | 16                             | Objet                  |                                                                                                    |                                                                 |                |          |                                            |                   |                  |            |   |
|                                                         |                              |                      |                | 18                             |                        | Mada Édition                                                                                                    | Chill Mail                                                      |                |          |                                            |                   |                  |            |   |
|                                                         |                              |                      |                |                                |                        |                                                                                                    | wode E <u>a</u> ition                                           | Ctri+Maj+      | IVI      |                                            |                   |                  |            |   |
| Arrah Turnel Celling Formation Inferition Contemil 2002 |                              |                      |                |                                |                        |                                                                                                    |                                                                 |                |          |                                            |                   |                  |            |   |

Agnès Tressol – Collège Françoise Héritier – Septembre 2022